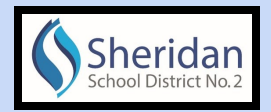

1)

## iPad Troubleshooting Checklist

Are you experiencing issues with your device or wifi?

Use this tech troubleshooting checklist and see the Icon Key at the end of this doc.

- Get online access to this document and more on the community technology support page :
- https://www.ssd2.org/CommunityTechnologySupport.aspx

| Technology                                  | Community Technology Support                                                                                                    |  |  |  |  |
|---------------------------------------------|----------------------------------------------------------------------------------------------------|--|--|--|--|
| Community Technology<br>Support             | Welcome to the community technology support page. As we navigate through the different technology needs, we will continually post information and tips for our parents, students, and community to help answer questions you may have. |  |  |  |  |
| Google Classroom                            | Contact information                                                                                                    |  |  |  |  |
| Infinite Campus                             | Website<br>email: tchgrp@ssd2.org                                                                                                    |  |  |  |  |
| Parent and Guardian<br>Technology Resources | Zeens Treachtachte dien                                                                                                    |  |  |  |  |
| Schoology                                   |                                                                                                    |  |  |  |  |
| Seesaw                                      | Use this login: https://ssdz-org.zoom.us/<br>Under the student folder on your student's Chromebooks, click on the SSD2                                                                                                    |  |  |  |  |

2) See additional helps for SeeSaw and Zoom with iPads at: https://www.ssd2.org/RemoteLearningTechnologyTips.aspx

| Technology Tips |                                                      |  |  |  |  |
|-----------------|------------------------------------------------------|--|--|--|--|
|                 | How to log in to Seesaw                              |  |  |  |  |
|                 | How to log into Seesaw on my phone                   |  |  |  |  |
| SEESAW          | How to log into Seesaw on my ipad                    |  |  |  |  |
|                 |                                                      |  |  |  |  |
|                 | How to log into Zoom                                 |  |  |  |  |
|                 | How to log into Zoom on through email                |  |  |  |  |
| 200m            | How to get into a ZOOM meeting with iPAD             |  |  |  |  |
|                 | How to get in ZOOM meeting thru Text on Mobile Phone |  |  |  |  |

| System                                              | Steps                                                                                                    |
|-----------------------------------------------------|----------------------------------------------------------------------------------------------------|
| Apps are slow,<br>not loading or<br>not responding? | Apps are slow, not loading or not responding?:<br>TRY Force-Closing a Misbehaving App - this can help the app(s) run more smoothly. |
| {SeeSaw, Zoom,<br>Wonder, etc?}                     | 1.From Home Screen:                                                                                                    |
| Force-Close an app                                  | 2.Press Home button 2 times:                                                                                                    |
|                                                     | 3.Slide left to right, to find the app you think <u>is not</u> working, SWIPE UP to close the suspected app.                        |

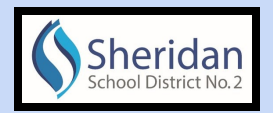

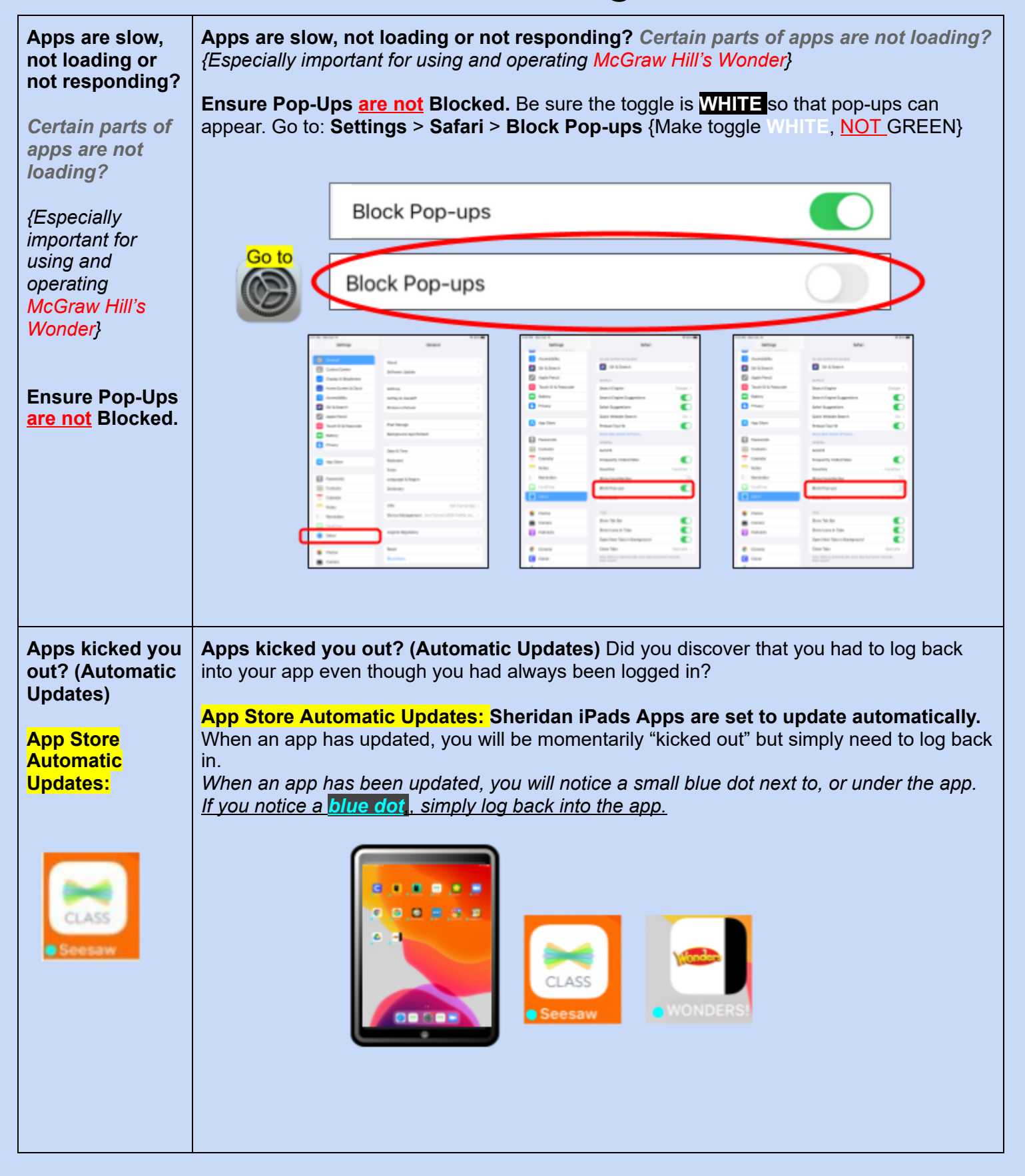

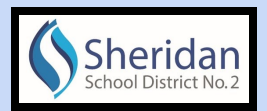

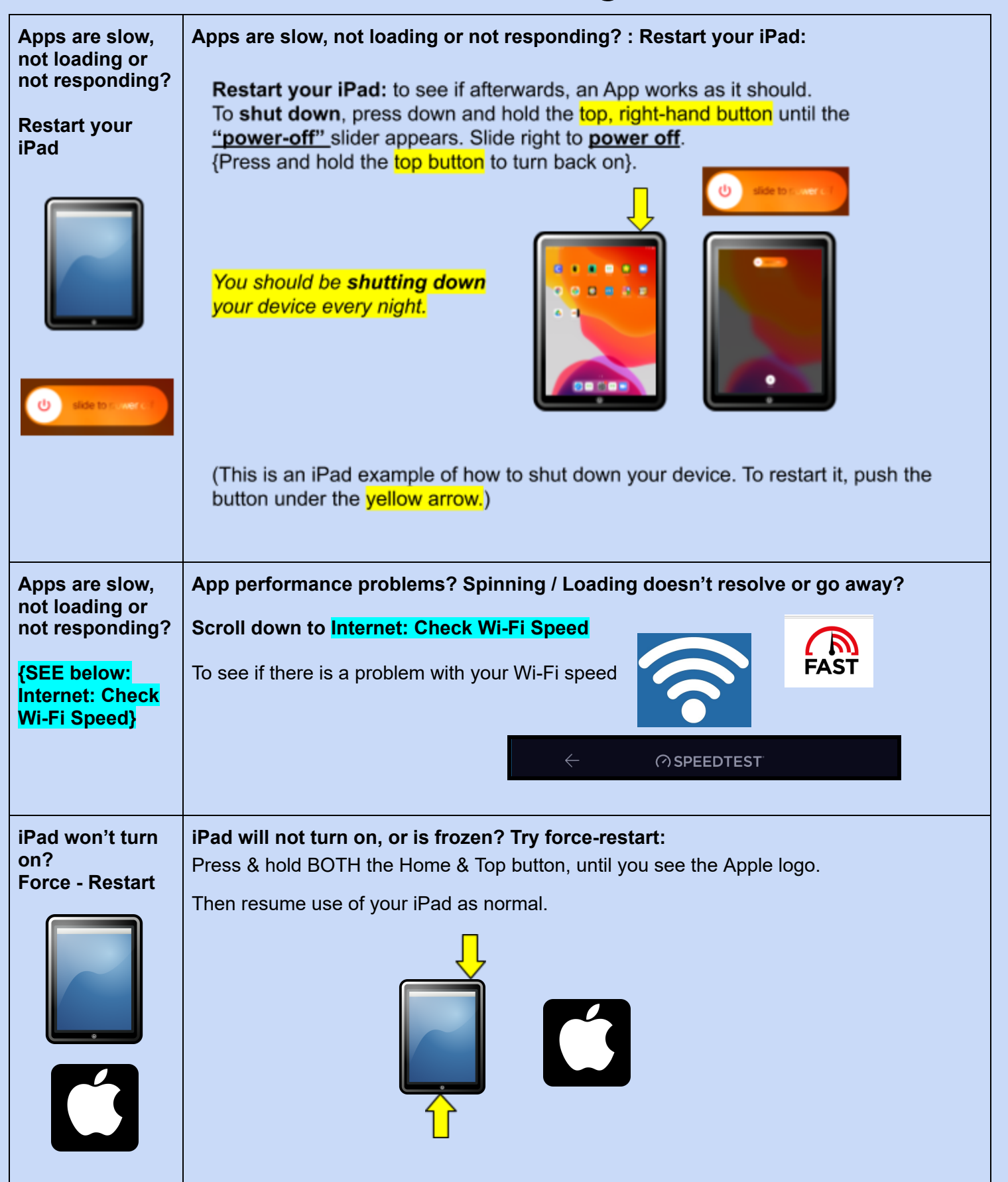

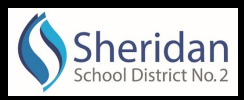

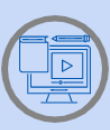

#### If iPad still will If the iPad still won't turn on, not turn on Plug in your iPad in a space away from any food or liquid, & up & away from anyone stepping on it; and leave it plugged in for 1 hour. Within a few minutes, you should see the charging screen: . If an image of a charging cord appears on screen, underneath the charging battery screen, please check that the cord is properly plugged into the iPad and the wall charger. You should be **shutting down** your device every night. If iPad still doesn't turn on or charge, contact Sheridan Tech Department: Sheridan Tech Department: 720-833-6999 tchgrp@ssd2.org **Battery Life: Battery Life:** Control Cent You can also check Battery life: \*\* Display & Brigh Go to Settings > Battery Siri & Search Scroll down, and see the proportion of battery usage next to Apple Pencil each app. Privac 1 🔼 App 1h 17n Passw Contacts Notes E FaceTim 🧭 Səfəri PhotosCamera

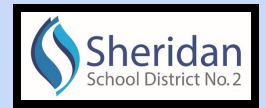

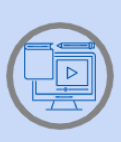

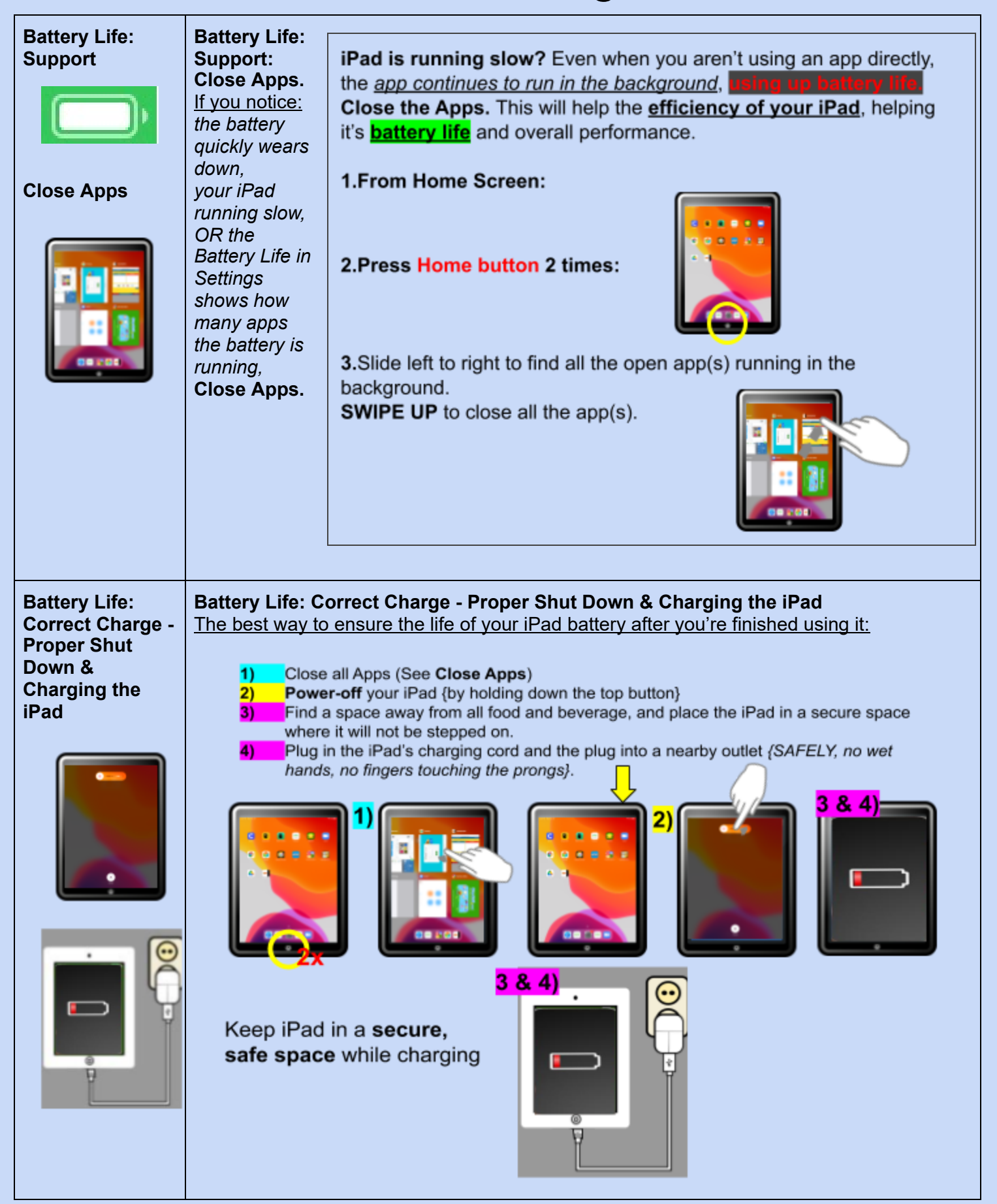

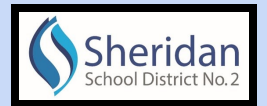

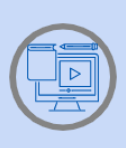

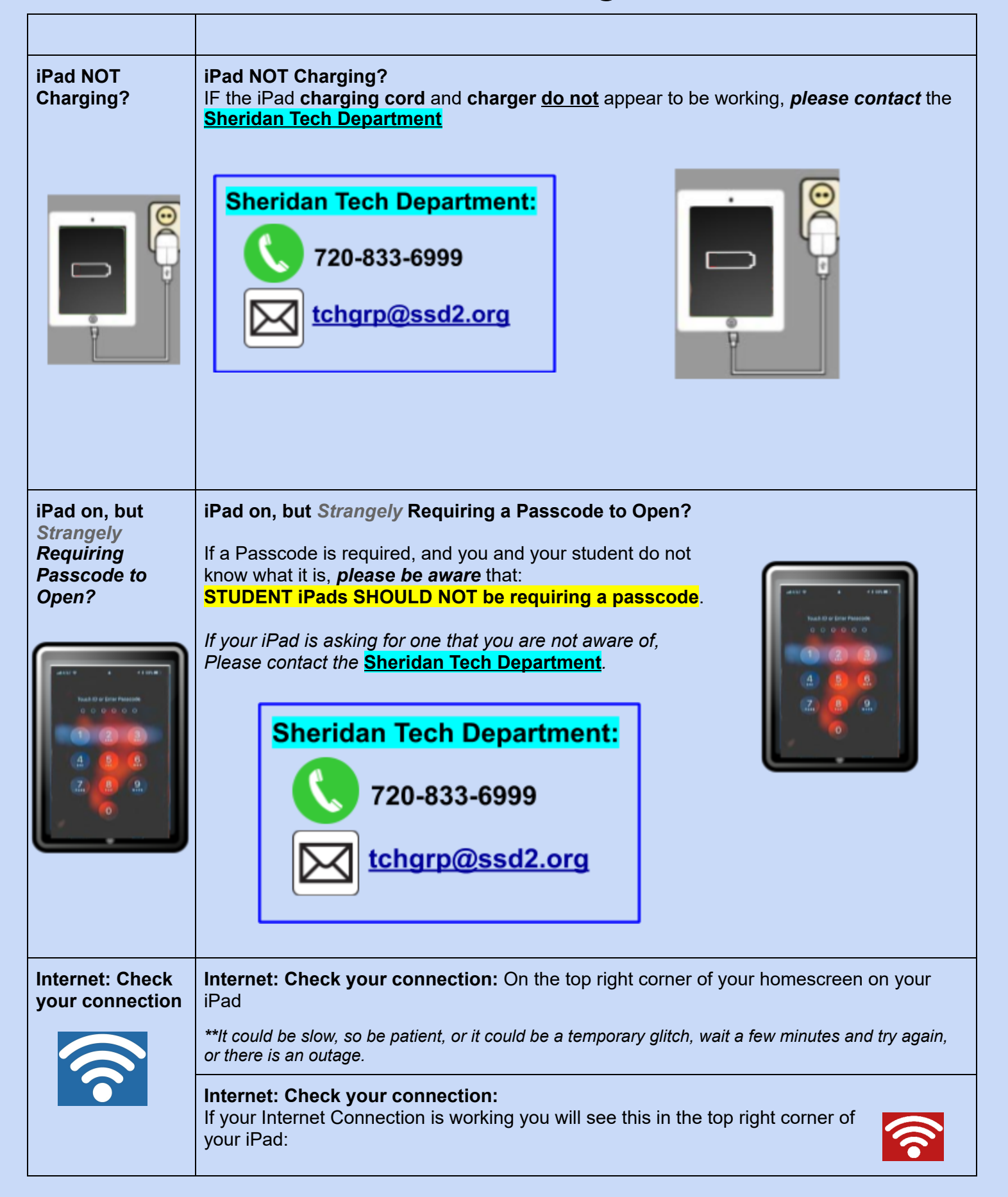

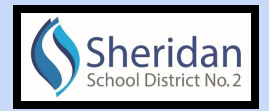

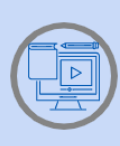

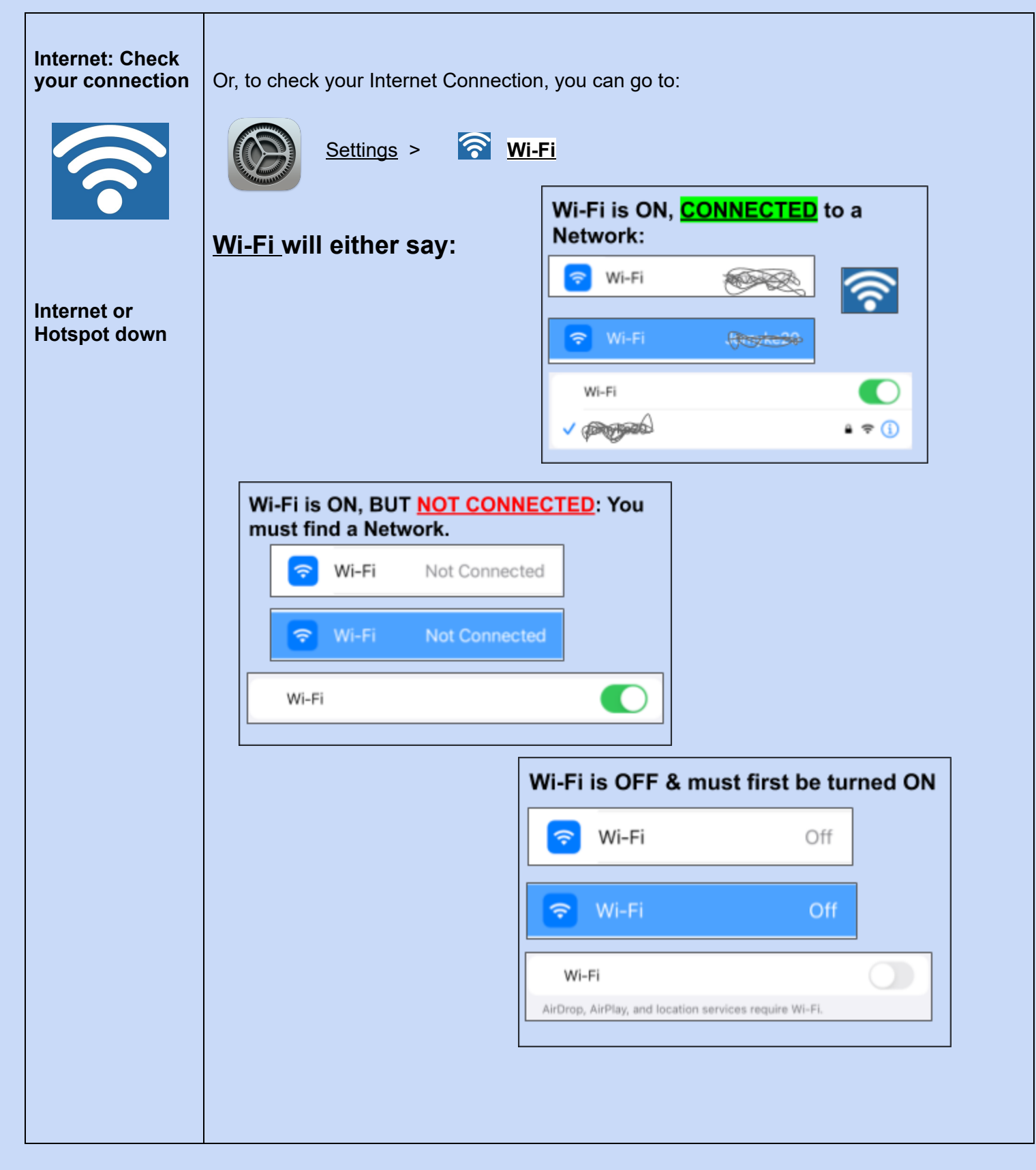

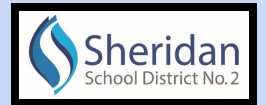

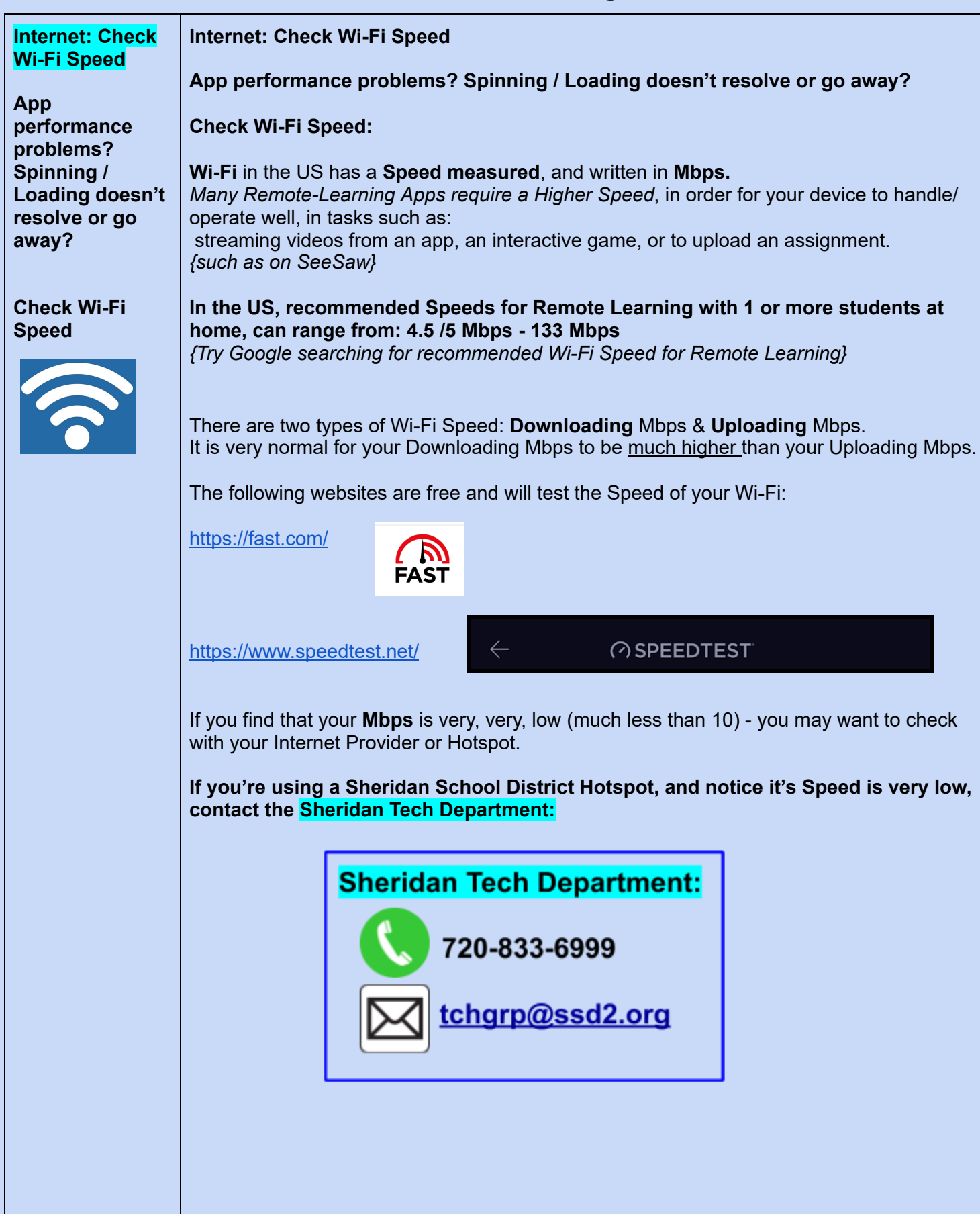

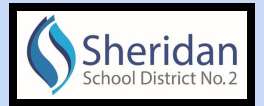

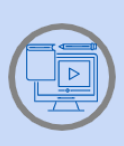

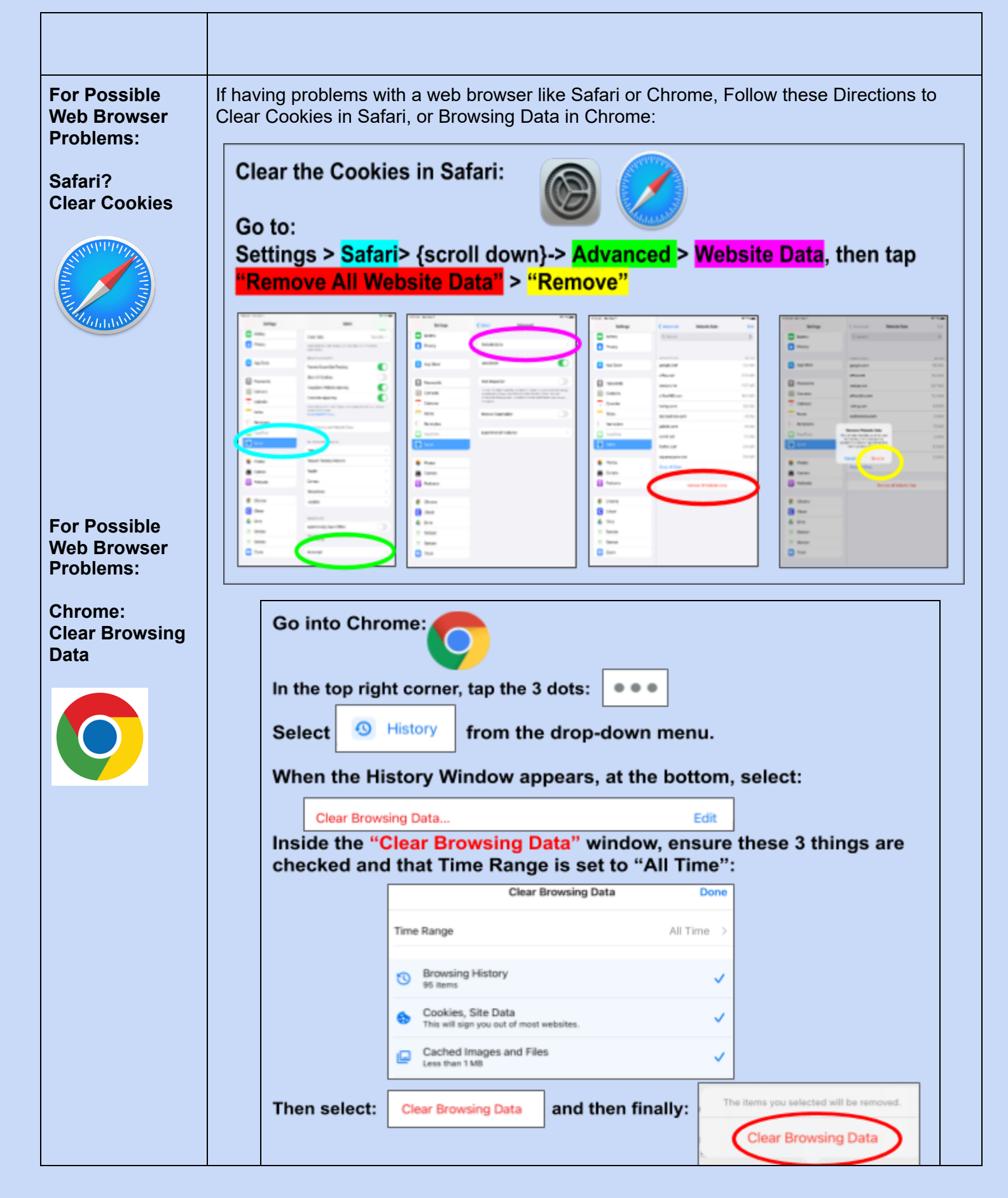

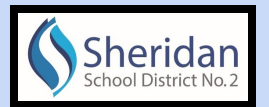

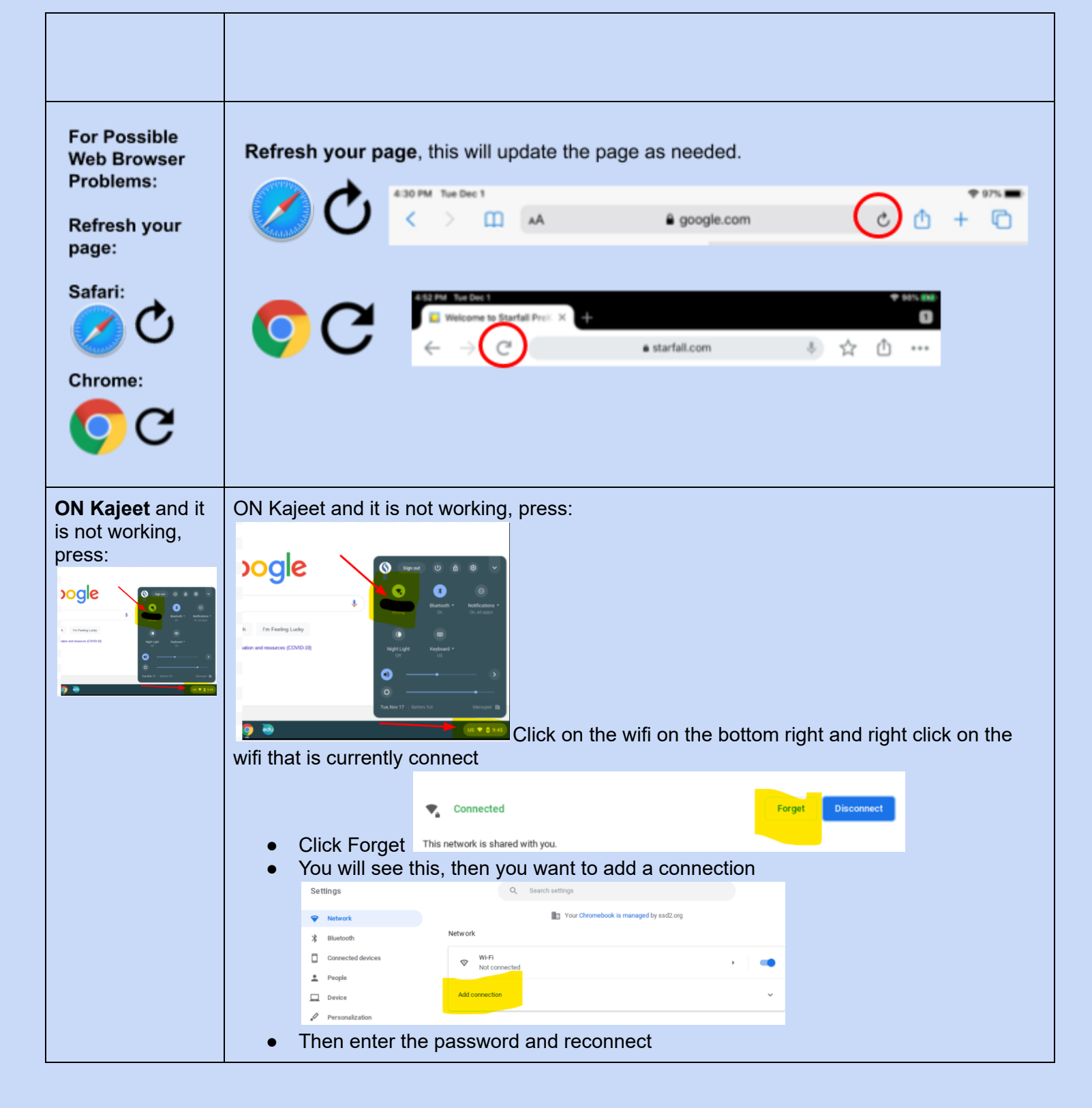

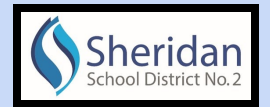

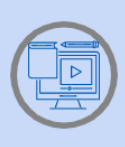

| Join Wi-Fi network                  |                   |      |  |
|-------------------------------------|-------------------|------|--|
| SSID                                |                   |      |  |
|                                     |                   |      |  |
| Security                            |                   |      |  |
| PSK (WPA or RSN)                    | Enter password on | ~    |  |
| Password                            | the back of the   |      |  |
| I 🖌                                 | Rajeer            | 0    |  |
|                                     |                   |      |  |
| Allow other users of this device to | use this network  |      |  |
| Click connect                       | Cancel Con        | nect |  |
|                                     |                   |      |  |

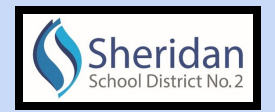

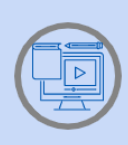

#### **ICON Key**

| lcon                 | Meaning                         |  |  |
|----------------------|---------------------------------|--|--|
|                      | iΡαd                            |  |  |
| U slide to power cof | Power-Off iPad                  |  |  |
| <b></b>              | Internet Connection OR Wi-Fi    |  |  |
|                      | Settings                        |  |  |
| <b>Î</b>             | Battery Life                    |  |  |
|                      | Charging Screen / Charging Cord |  |  |
| Ģ                    | Refresh                         |  |  |

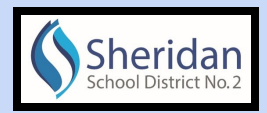

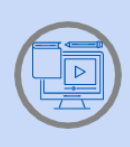

| Safari                     |
|----------------------------|
| Chrome (Google Chrome app) |